### SOMMAIRE

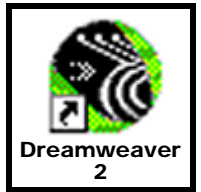

| CRÉER UN NOUVEAU SITE                          | 2  |
|------------------------------------------------|----|
| OUVRIR UN SITE                                 | 3  |
| CRÉER UNE NOUVELLE PAGE                        | 4  |
| MODIFIER LES PROPRIETES D'UNE PAGE             | 5  |
| CRÉER UN LIEN                                  | 6  |
| Lien vers une autre page du site               |    |
| Lien vers un autre site                        |    |
| Choix d'une cible                              |    |
| Lien vers une adresse e-mail                   |    |
| Lien vers une ancre nommée dans la page        |    |
| Lien vers une ancre nommée dans une autre page |    |
| Lien de téléchargement                         |    |
| CRÉER ET MODIFIER UN TABLEAU                   | 10 |
| Création d'un tableau                          |    |
| Modification d'un tableau                      |    |
| Modifier une cellule                           |    |
| Fusionner des cellules                         |    |
| Fractionner une cellule                        |    |
| INSERTION D'OBJETS                             | 13 |
| APERCU DANS UN NAVIGATEUR                      | 14 |

# **CRÉER UN NOUVEAU SITE**

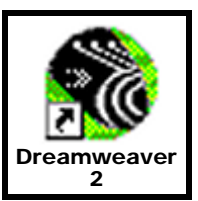

1- Créer un dossier destiné à recevoir l'ensembles des sous-dossiers et fichiers du site

2- Cliquer sur « Fichier » - « Nouveau site... »

| \delta Doc                   | ument s    | ans-titre (l | Untitled-1 | ) - Drean | nwea | ive | r      |
|------------------------------|------------|--------------|------------|-----------|------|-----|--------|
| Fichier                      | Édition    | Affichage    | Insertion  | Modifier  | Tex  | te  | Commar |
| Nouv                         | /eau       | eau Ctrl+N   |            |           |      |     |        |
| Nouveau à partir d'un modèle |            |              |            |           |      |     |        |
| Nouv                         | veau site. |              |            |           |      |     |        |
| Ouvr                         | ir         |              | C          | itrl+0    |      |     |        |

| Déf          | inition du site pour Site s                                                                                | ans nom 1                                                                                                    |                                                                                                    |
|--------------|----------------------------------------------------------------------------------------------------|----------------------------------------------------------------------------------------------------|----------------------------------------------------------------------------------------------------|
| С            | atégorie                                                                                                   | Infos locales                                                                                                    |                                                                                                    |
| Ir<br>A<br>M | i <mark>fos locales</mark><br>ifos du serveur Web<br>rchiver/Extraire<br>lise en forme de la carte du site | Nom du site : Non<br>Dossier racine local : s do<br>Seul<br>pour<br>Options de gestion des l<br>Adresse HTTP : http<br>Cache : t | n du site<br>ocuments\Mes sites Web\stagetechno\<br>les les options ci-dessus sont requises<br>les sites locaux.<br>iens :<br>://<br>Jtiliser le cache pour accélérer les<br>mises à jour des liens |
|              |                                                                                                    |                                                                                                    | Annuler Aide                                                                                                    |

#### 5– Cliquer sur « OK »

### **OUVRIR UN SITE**

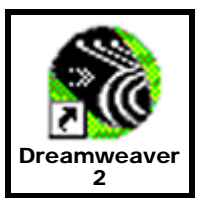

#### 1- Cliquer sur « Fichier » - « Ouvrir site » - « Nom du site »

| 🍪 Document sans-titre (   | Untitled-1) - Dre | amwe  | eave | ).<br>J           |         |
|---------------------------|-------------------|-------|------|-------------------|---------|
| Fichier Édition Affichage | Insertion Modifi  | er To | exte | Commandes         | Fenêtre |
| Nouveau                   | Ctrl+N            |       |      |                   |         |
| Nouveau à partir d'un mod | lèle              |       | L .  |                   |         |
| Nouveau site              |                   |       | L .  |                   |         |
| Ouvrir                    | Ctrl+O            |       | L .  |                   |         |
| Ouvrir dans un cadre      | Ctrl+Maj+         | 0     |      |                   |         |
| Ouvrir site               |                   | •     | ✓ N  | lom du site 👘     |         |
| Fermer                    | Ctrl+W            |       | ٢    | )éfinir les sites |         |
| Enregistrer               | Ctrl+S            |       |      |                   |         |

L'ensemble des dossiers et des fichiers qui composent le site apparaissent dans la fenêtre de droite.

Pour modifier un fichier, il suffit de l'ouvrir en double-cliquant dessus.

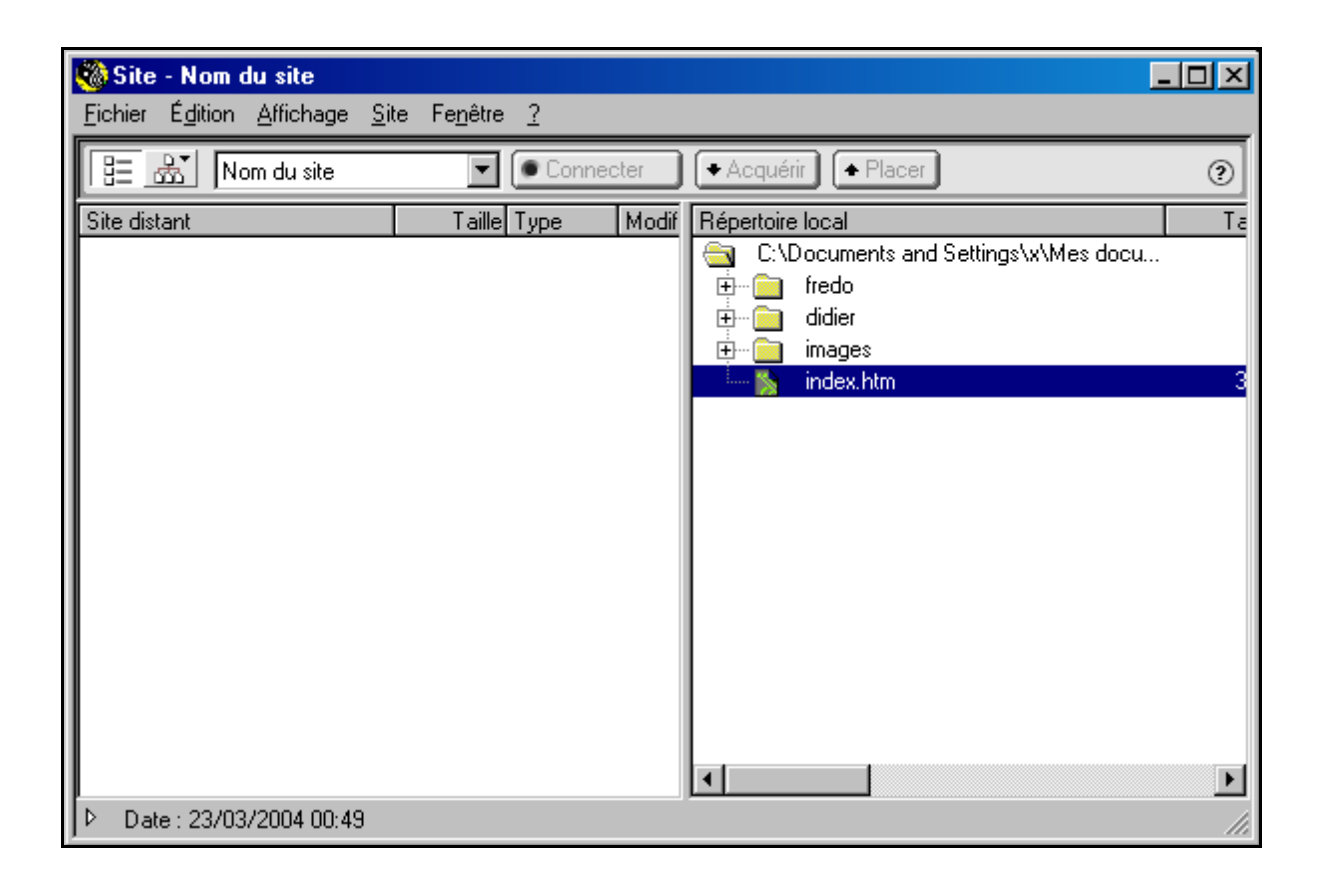

## **CRÉER UNE NOUVELLE PAGE**

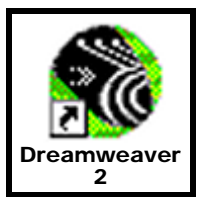

#### 1- Cliquer sur « Fichier » - « Nouveau»

| 🍪 Doc   | ument s   | ans-titre (l   | Untitled-4 | ) - Drean | nweav | /er   |
|---------|-----------|----------------|------------|-----------|-------|-------|
| Fichier | Édition   | Affichage      | Insertion  | Modifier  | Texte | e Com |
| Nouv    | /eau      |                | Ctrl+N     |           |       |       |
| Nouv    | /eau à pa | artir d'un moo | lèle       |           |       |       |

2- Enregistrer la page en cliquant sur « Enregistrer sous... »

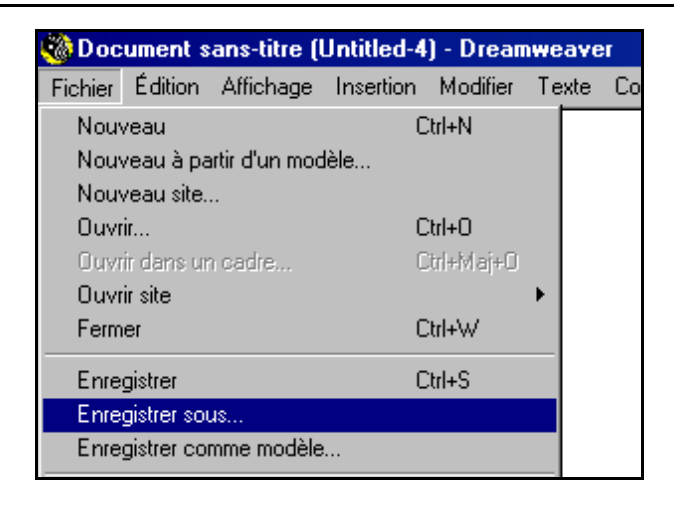

3-Sélectionner ou créer le dossier dans lequel sera enregistrer le fichier

| nregistrer sous                            |                                               |           | ?                              |
|--------------------------------------------|-----------------------------------------------|-----------|--------------------------------|
| Enregistrer <u>d</u> ans :                 | 🛅 stagetechno 💌                               | 🖛 🗈 💣 🎫 - |                                |
| didier                                     |                                               |           |                                |
| 🚞 fredo                                    |                                               |           |                                |
| 🚞 images                                   |                                               |           |                                |
| El index.htm                               |                                               |           |                                |
|                                            |                                               |           |                                |
|                                            |                                               |           |                                |
|                                            |                                               |           |                                |
|                                            |                                               |           |                                |
| Nom du fichier :                           | nomdufichier                                  |           | Enregistrer                    |
| Nom <u>d</u> u fichier :                   | nomdufichier                                  |           | <u>E</u> nregistrer            |
| Nom <u>d</u> u fichier :<br><u>T</u> ype : | nomdufichier<br>Documents HTML (*.htm,*.html) |           | <u>E</u> nregistrer<br>Annuler |

4- Saisir le nom du fichier (sans espaces ni accentuation)

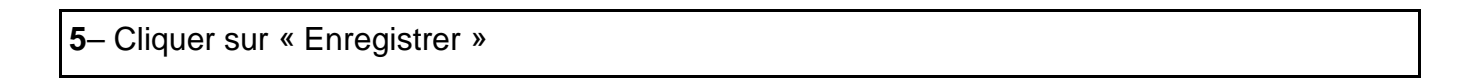

# MODIFIER LES PROPRIETES D'UNE PAGE

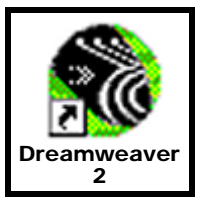

| 1– Faire un clic dro                                              | oit sur la page                                                                                                    | puis cliquer sur « Propr                                                                                                    | iétés de la pag                             | e »                                  |
|-------------------------------------------------------------------|----------------------------------------------------------------------------------------------------|----------------------------------------------------------------------------------------------------|---------------------------------------------|--------------------------------------|
|                                                                   |                                                                                                    | Format<br>Liste<br>Alignement<br>Police<br>Style<br>Style personnalisé (sélection)<br>Taille<br>Régions modifiables<br>Créer un lien<br>Couper<br>Copier<br>Copier<br>Coller<br>Propriétés de la page |                                             |                                      |
| 2– Définir les prop                                               | riétés de la pa                                                                                                    | ge                                                                                                    |                                             |                                      |
| Titre qui apparaît c<br>des titres du naviga                      | lans la barre<br>ateur                                                                                                    |                                                                                                    | Image ou                                    | u couleur d'arrière-plan             |
| Propriété<br>Image<br>Couleur<br>Co<br>Encodag<br>Transpa<br>Doss | és de la page<br><u>T</u> itre : Titre<br>d'arrière-plan :<br>d'arrière-plan :<br>uleur du texte :<br>couleur du texte :<br>couleur du lien :<br>pe du <u>d</u> ocument :<br>Tracé de l'image :<br>arence de l'image :<br>sier du document :<br>Dossier du site : | de la page<br>#FFFFFF         Liens visités :         Liens actifs :         Liens actifs :         Uccidental (Latin1)         Transparent         Opaque         C:\Documents and Settings\x\Mes    | Parcourir<br>Recharger<br>Parcourir<br>100% | OK         Appliquer         Annuler |

### **CRÉER UN LIEN 1/4**

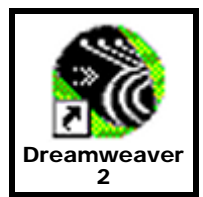

#### Lien vers une autre page du site

1-Sélectionner le texte ou l'image sur lequel on souhaite créer un lien

2- Cliquer sur l'icône « Dossier » de l'inspecteur de propriétés

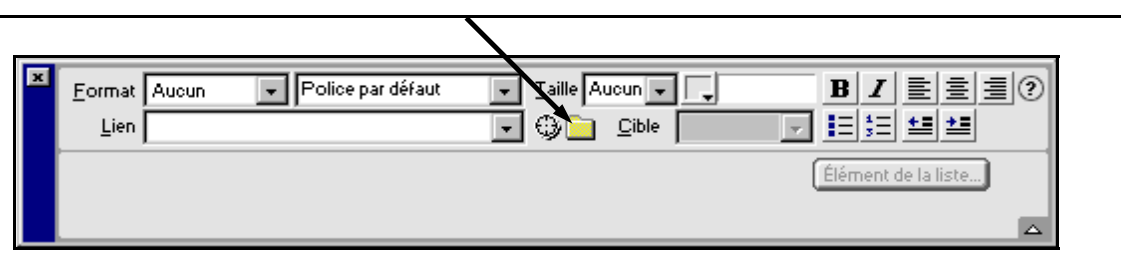

3- Sélectionner le fichier vers lequel on souhaite créer un lien

| Sélectionner fichier HTML                       | <u>?</u> ×       |
|-------------------------------------------------|------------------|
| Regarder dans : 🔎 stagetechno 🔽 🖛 🗈 📸 📰 🛪       |                  |
| aidier                                          |                  |
| images                                          |                  |
| e index.htm                                     |                  |
|                                                 |                  |
|                                                 |                  |
| J                                               |                  |
| Nom <u>d</u> u fichier :                        | Sélectionner     |
| Fichiers de type : Fichiers HTML (*.htm;*.html) | Annuler          |
| UBL                                             | b/stagetechno/   |
| Relatif à : Document T Untitled-4               | 57 stageteen nor |
| Enregistrez pour utiliser cette option          |                  |
|                                                 | 11.              |

4- Cliquer sur « Sélectionner »

### **CRÉER UN LIEN 2/4**

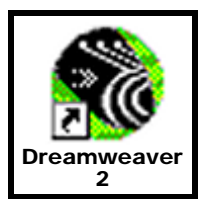

#### Lien vers un autre site

1-Sélectionner le texte ou l'image sur lequel on souhaite créer un lien

2- Saisir l'adresse URL du site vers lequel on souhaite créer un lien

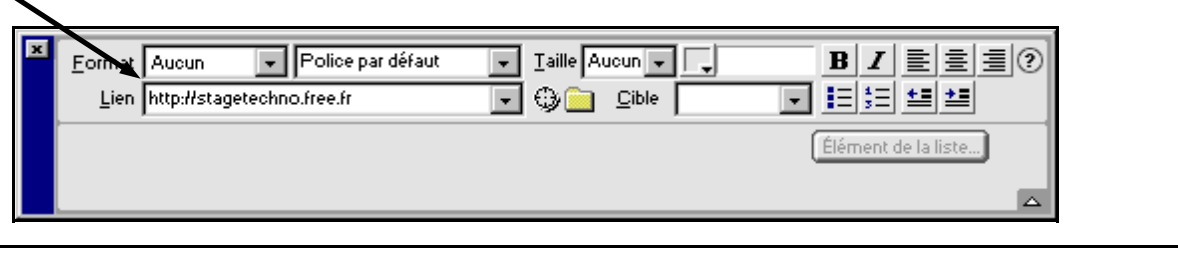

3- Taper sur « Entrée »

### Choix d'une cible

- «\_blank » affiche la nouvelle page dans une nouvelle fenêtre en format réduit
- « \_parent » affiche la nouvelle page dans le cadre "parent" du jeu de cadres
- «\_self » affiche la nouvelle page dans le même cadre (affichage par défaut)
- «\_top » affiche la nouvelle page dans une nouvelle fenêtre en plein écran

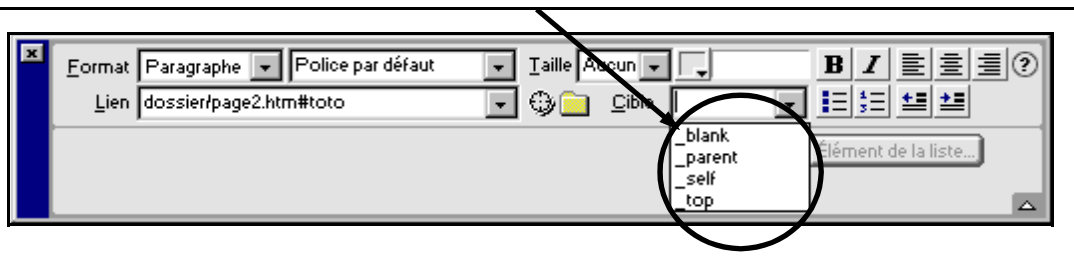

#### Lien vers une adresse e-mail

- 1-Sélectionner le texte ou l'image sur lequel on souhaite créer un lien
- 2- Saisir l'adresse e-mail précédée de « mailto: »

| Eom | at Aucun      | Police par défaut | ▼ <u>T</u> aille Aucun ▼ |                     |
|-----|---------------|-------------------|--------------------------|---------------------|
| Lie | n mailto:toto | o@free.fr         | 💽 😳 📄 🖸 Cible 🛛          |                     |
|     |               |                   |                          | Élément de la liste |
|     |               |                   |                          |                     |
|     |               |                   |                          |                     |

3- Taper sur « Entrée »

| CRÉER | UN | LIEN | 3/4 |
|-------|----|------|-----|
|       |    |      |     |

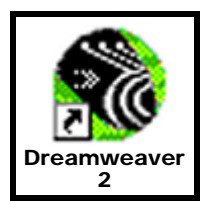

#### Lien vers une ancre nommée dans la page

8/14

1-Sélectionner le texte ou l'image sur lequel on souhaite créer un lien

2- Saisir le nom de l'ancre nommée précédé de « # »

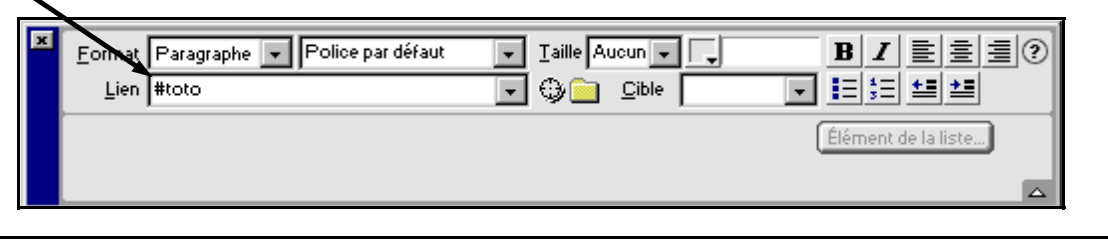

3- Taper sur « Entrée »

### Lien vers une ancre nommée dans une autre page

1- Sélectionner le texte ou l'image sur lequel on souhaite créer un lien

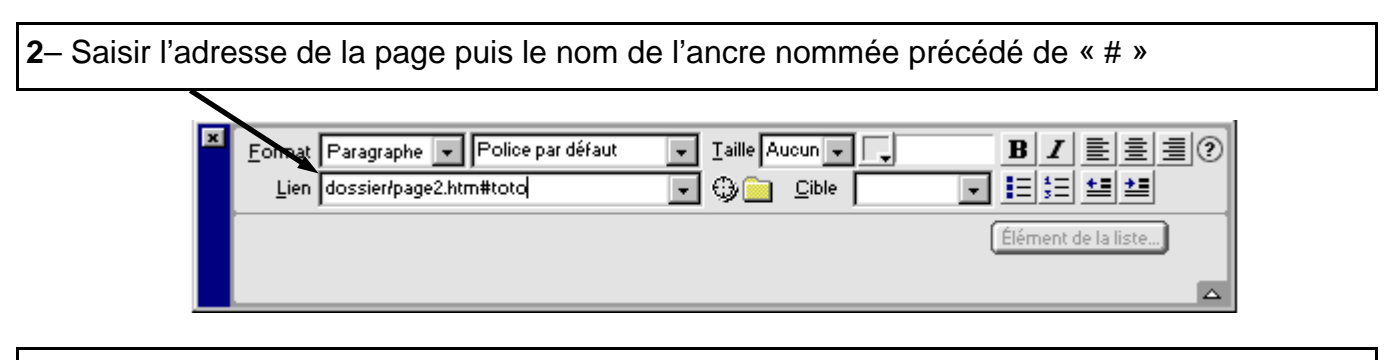

3- Taper sur « Entrée »

## **CRÉER UN LIEN 4/4**

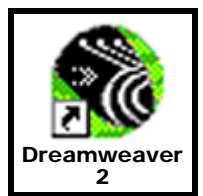

#### Lien de téléchargement

1-Sélectionner le texte ou l'image sur lequel on souhaite créer un lien

2- Cliquer sur l'icône « Dossier » de l'inspecteur de propriétés

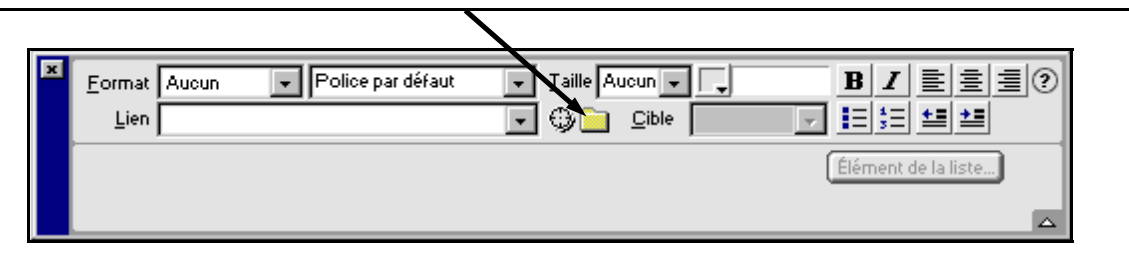

3– Sélectionner le fichier que l'on souhaite mettre en téléchargement

| Sélectionner fichie                                                                                                    | rHTML                    | ? ×          |
|----------------------------------------------------------------------------------------------------|--------------------------|--------------|
| <u>R</u> egarder dans :                                                                                                    | 🔁 sagetechno 💌 🗢 🛍 📸     | <b>III</b> • |
| <ul> <li>☐ didier</li> <li>☐ fredo</li> <li>☐ images</li> <li>② index.htm</li> <li>② page1.htm</li> <li>① toto.zip</li> </ul> |                          |              |
| Nom <u>d</u> u fichier :                                                                                                    | toto.zip                 | Sélectionner |
| Fichiers de <u>typ</u> e :                                                                                                    | Tous les fichiers (*.*)  | Annuler      |
| URL : toto.<br>Relatif à : Doc                                                                                                | zip<br>ument 💌 page1.htm |              |

4- Cliquer sur « Sélectionner »

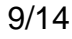

# **CRÉER ET MODIFIER UN TABLEAU 1/3**

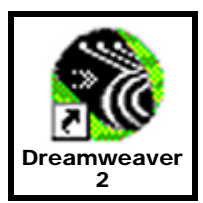

### Création d'un tableau

| - Cliquer sur l'icône « Insérer un tableau »             |
|----------------------------------------------------------|
| 2- paramétrer le tableau dans l'inspecteur de propriétés |
|                                                          |

### Modification d'un tableau

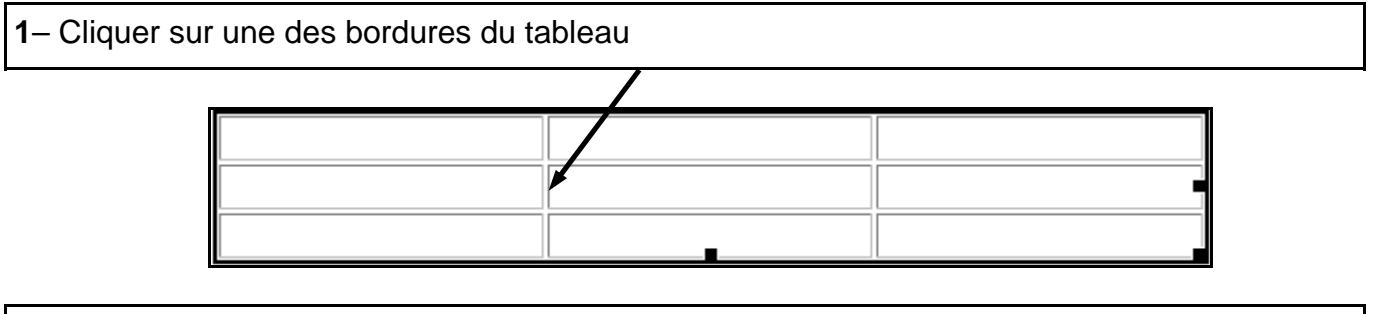

2-modifier le tableau dans l'inspecteur de propriétés

| × | Tableau                               | Lignes 3 <u>L</u> 500<br>Cols 3 <u>H</u> | pixels  Remplissage pixels  Espac. de cellule | Aligner Par défaut 💌 ?<br>Bordyre 1 |  |
|---|---------------------------------------|------------------------------------------|-----------------------------------------------|-------------------------------------|--|
|   | <u>∓</u> ि ।⇔।<br>Espace ⊻            | Br <u>d</u> re claire 🗖                  | <u>A</u> r-pl                                 | •                                   |  |
|   | <mark>I⊭I I∵I</mark> <u>E</u> space H | Brdre s <u>o</u> mbre                    | Ar-bi                                         | Brdr 🔽                              |  |

Groupe de production Technologie Collège - I. U. F. M. de Clermont Ferrand

# **CRÉER ET MODIFIER UN TABLEAU 2/3**

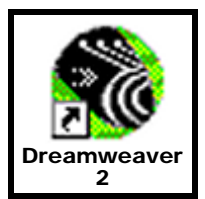

### Modifier une cellule

1 – Sélectionner la ou les cellules à modifier

2- Modifier les paramètres de la cellule dans l'inspecteur de propriétés

| × | Eormat Aucu | un 🔻 Police par défaut 👻 Iaille Aucun 🔹 📮 🖪 🗾 📃 🗐                 |
|---|-------------|-------------------------------------------------------------------|
|   | Lien        | 🔽 🤀 🚞 🖸 Dible 🔽 🗾 📃 🗮 🗮                                           |
|   |             | ile Horz Par défa 🗾 🛓 🦳 Pas de retour à la ligne auto 🕅 Ar-pl 💮 🛄 |
|   |             | ĴĹ Vert Par défa ▼ H En-tête Ar-pl ▼ Brdr ▼                       |

### **Fusionner des cellules**

1-Sélectionner les cellules à fusionner

2– Faire un clique droit dans les cellules sélectionnées puis cliquer sur « Tableau » « Fusionner les cellules »

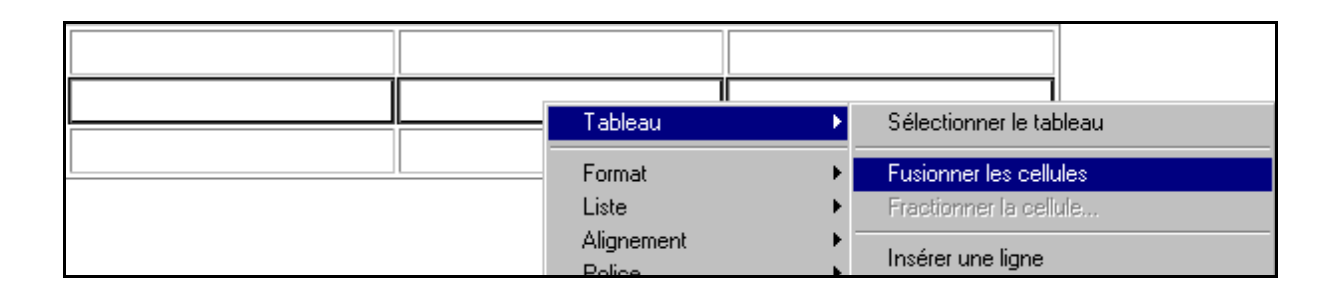

# **CRÉER ET MODIFIER UN TABLEAU 3/3**

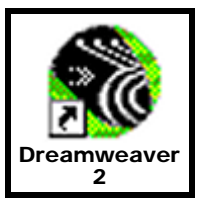

### Fractionner une cellule

1- Cliquer dans la cellule à fractionner puis cliquer sur « Tableau » - Fractionner la cellule... »

 Tableau
 Sélectionner le tableau

 Format
 Fusionner les cellules

 Liste
 Fractionner la cellule...

 Alignement
 Insérer une ligne

2- Paramétrer le type de fractionnement

| Fractionner la cellule      | ×             |
|-----------------------------|---------------|
| Fractionner la cellule en : | OK<br>Annuler |
|                             | Aide          |

## **INSERTION D'OBJETS**

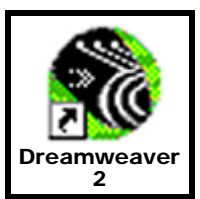

1- Positionner le curseur de la souris à l'endroit où l'on souhaite insérer l'objet

2-Sélectionner la barre d'objets souhaitée en cliquant sur le haut de la barre

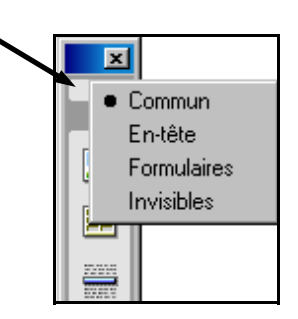

3- Cliquer sur l'icône de l'objet que l'on souhaite insérer

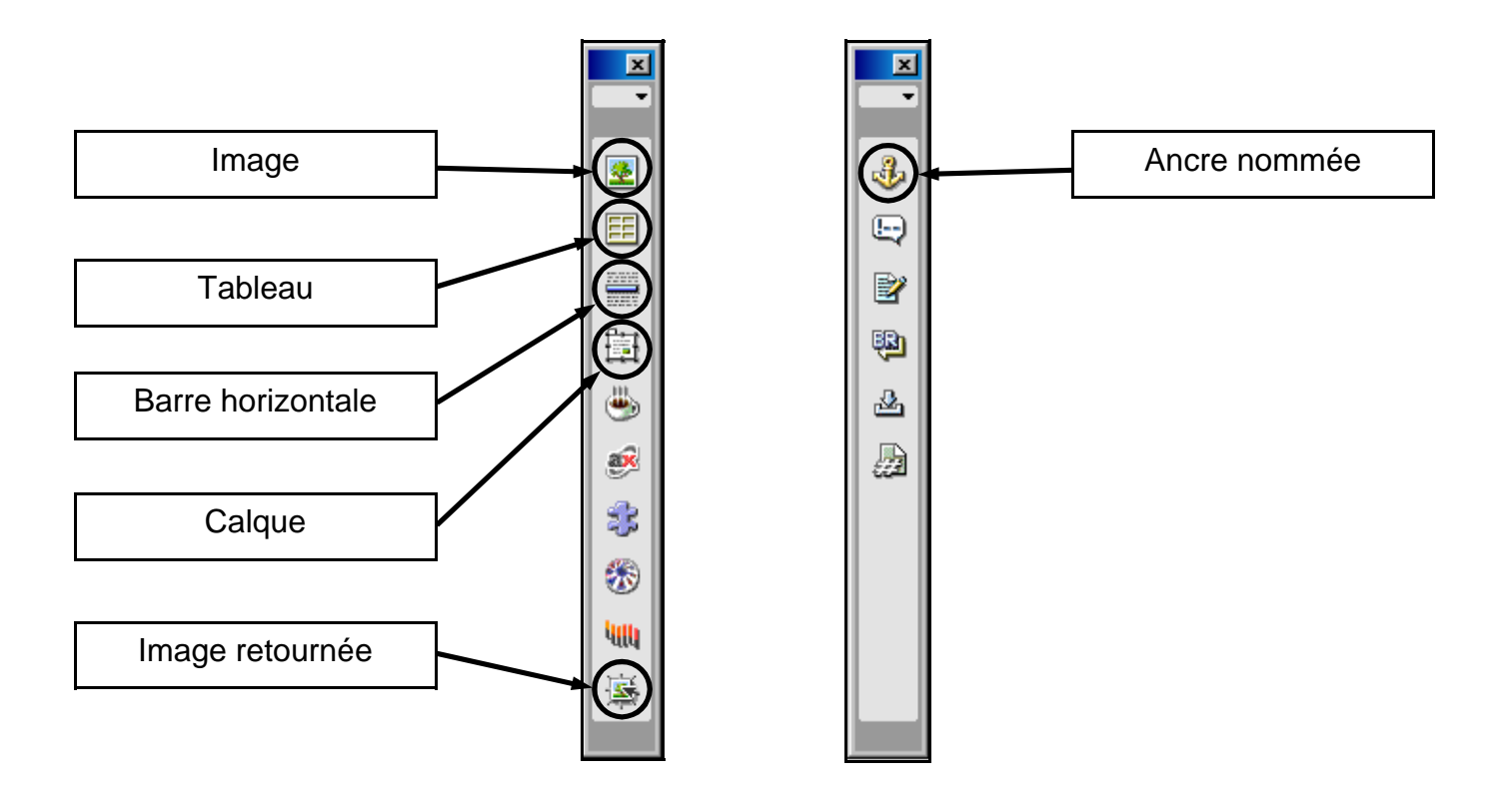

### **APERCU DANS UN NAVIGATEUR**

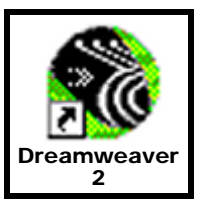

1 – Cliquer sur « Fichier » - « Aperçu dans le navigateur » - « *le navigateur* » ou utiliser la touche raccourci « F12 »

| 🍪 Doc   | ument s        | ans-titre (s  | stagetech | no/page    | 1.htm | *) - Dreamwea      | iver       |      |
|---------|----------------|---------------|-----------|------------|-------|--------------------|------------|------|
| Fichier | Édition        | Affichage     | Insertion | Modifier   | Texte | Commandes          | Fenêtre    | ?    |
| Nouv    | Nouveau Ctrl+N |               |           |            |       |                    |            |      |
| Nouv    | /eau à pa      | rtir d'un mod | èle       |            |       |                    |            |      |
| Nouv    | /eau site.     |               |           |            |       |                    |            |      |
| Ouvr    | ir             |               | C         | Ctrl+O     |       |                    |            |      |
| Ouvr    | ir dans ur     | n cadre       | 0         | Ctrl+Maj+O |       |                    |            |      |
| Ouvr    | ir site        |               |           |            |       |                    |            |      |
| Ferm    | er             |               | C         | ∑trl+W     |       |                    |            |      |
| Enre    | gistrer        |               | C         | ∖trl+S     |       |                    |            |      |
| Enre    | gistrer sou    | JS            |           |            |       |                    |            |      |
| Enre    | gistrer coi    | mme modèle    |           |            |       |                    |            |      |
| Enre    | gistrer le j   | eu de cadre   | s         |            |       |                    |            |      |
| Enre    | gistrer le j   | eu de cadre   | s sous    |            |       |                    |            |      |
| Enre    | gistrer tou    | ıt            | C         | trl+Maj+S  |       |                    |            |      |
| Réta    | blir           |               |           |            |       |                    |            |      |
| Impo    | rter           |               |           |            | •     |                    |            |      |
| Expo    | rter           |               |           |            | •     |                    |            |      |
| Conv    | ertir 🛛        |               |           |            | •     |                    |            |      |
| Aper    | çu dans l      | e navigateur  |           |            | •     | iexplore           |            | F12  |
| Vérifi  | er liens       |               |           |            | •     | Éditer la liste de | s navigate | LIRS |
| Vérifi  | er naviga      | teurs cibles  |           |            | 1     |                    | s navigate | uro  |